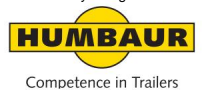

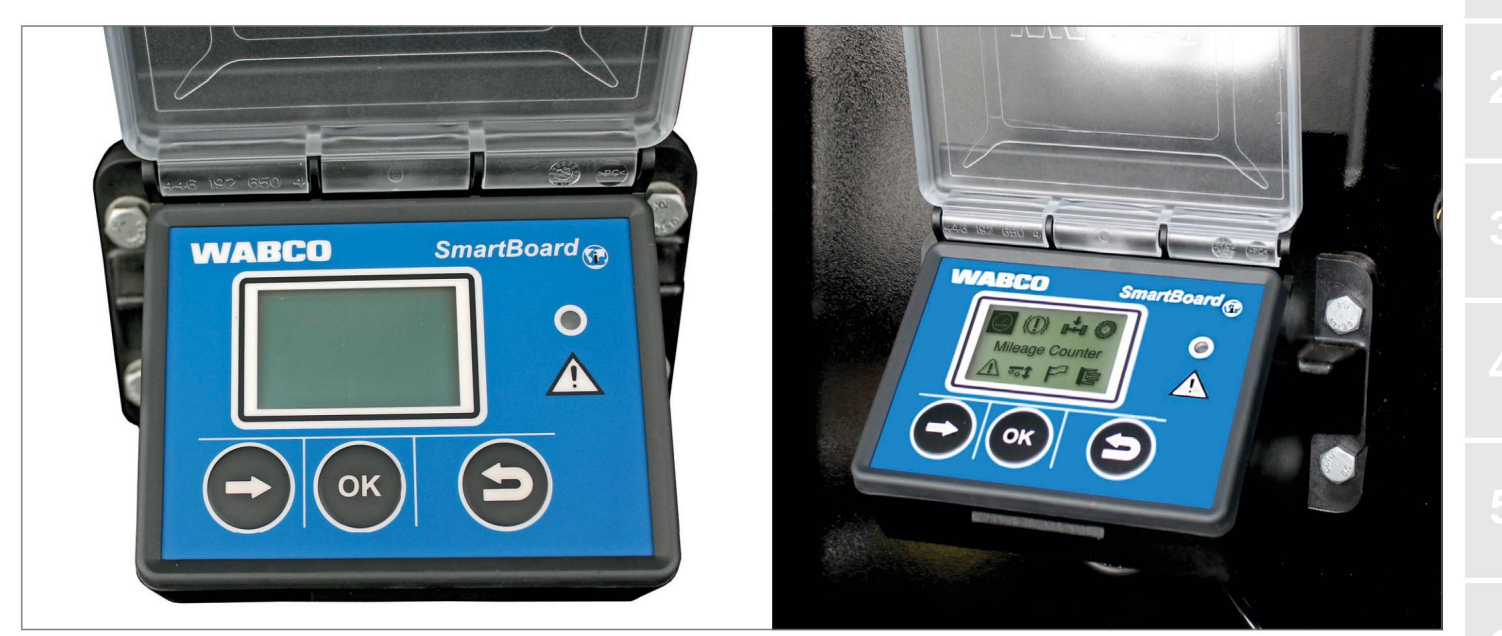

# Lavagna intelligent

Unità di visualizzazione/controllo (D

# Machine Translated by Google SmartBoard (opzionali)

#### Generalmente

I rimorchi HUMBAUR possono essere dotati opzionalmente di un dispositivo

SmartBoard come unità di visualizzazione e controllo per diverse funzioni.

Le funzioni di visualizzazione/comando del dispositivo SmartBoard dipendono dai componenti installati sul rimorchio.

Elenco delle possibili funzioni:

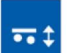

Sospensioni pneumatiche

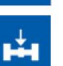

caricamento

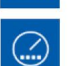

Odometro

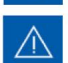

Memoria diagnostica

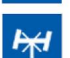

Blocco dell'asse sterzante

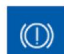

Usura delle pastiglie dei freni

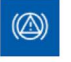

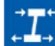

Controllo del rimbalzo

Avvio sicuro

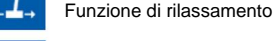

Soluzione freno **()** 

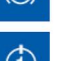

Funzione GIO 1 e 2

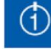

0

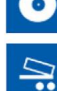

4

•(P)-

SOS

**₩** 

Freno per finitrice

pressione dei pneumatici

- Inclinazione del veicolo
- Freno di stazionamento elettronico

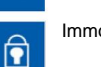

- Immobilizzatore
- Sblocco di emergenza dell'immobilizzatore
- Lunghezza attuale del rimorchio

Lingua

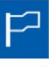

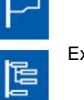

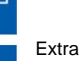

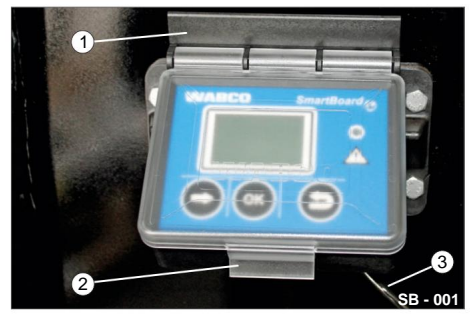

Fig. 1 Dispositivo SmartBoard

- 1 alloggio
- 2 coperture protettive

3 cavi di alimentazione

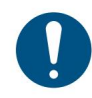

Il dispositivo SmartBoard deve essere utilizzato solo in regioni con temperature inferiori a -20 °C!

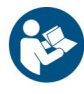

Le istruzioni per l'uso e la sicurezza del dispositivo SmartBoard sono disponibili anche nella

documentazione del produttore WABCO!

La documentazione del produttore è disponibile sul sito web del produttore Wabco (www.wabcoauto.com).

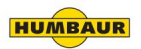

#### informazioni generali

- La visualizzazione delle voci del menu viene eseguito secondo i sistemi installati e parametrizzati.
- Tutti i dati sono forniti solo a scopo informativo zione!
- Le informazioni visualizzate e

I messaggi corrispondono alla situazione dell'ultima o attuale operazione di guida.

 Una spiegazione dettagliata dei codici dei messaggi è disponibile nella descrizione del sistema SmartBoard nel database dei prodotti INFORM all'indirizzo www.wabco-auto.com.

0

La sostituzione della batteria può essere tramite effettuata solo presso un'officina modula specializzata autorizzata (non vale per la versione ADR)!

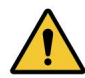

HUMBAUF

Il dispositivo SmartBoard non è calibrato!

I valori visualizzati potrebbero differire dai valori effettivi!

#### Accendere/spegnere SmartBoard

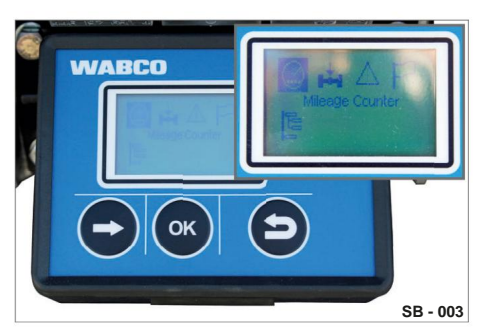

Fig. 2 Display acceso / Display

Il prerequisito per l'utilizzo del dispositivo SmartBoard è l'alimentazione elettrica tramite il connettore a 5 o 7 pin secondo ISO 7638 oppure tramite un'alimentazione a batteria collegata al modulatore elettrico Trailer EBS.

È possibile utilizzare la SmartBoard anche senza la connessione ISO 7638 inserita. Il dispositivo SmartBoard è controllato da batteria interna fornita di energia (non nella versione ADR).

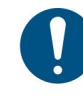

Questa versione standard non è adatta né omologata per veicoli conformi alla normativa ADR.

#### Accendi il display

Alimentazione secondo ISO 7638 / batteria. Il rimorchio è agganciato: ÿ Accendere il motore del trattore. Il display è acceso. Visualizzazione delle funzioni EBS del rimorchio. Alimentato da batteria interna. Il rimorchio è sganciato:

- ÿ Premere un tasto qualsiasi per più di 2 secondi.
  - Il display è acceso.

Visualizzazione predefinita della SmartBoard.

#### **Disattivare lo schermo**

ÿ Accendere l'accensione del trattore risplendere.

La retroilluminazione si spegne dopo 30 secondi.

Il display si spegne dopo:

- con rimorchio agganciato
  con EBS dopo 45 s / con EBS E dopo 75 s.
- con rimorchio staccato dopo 15 secondi

#### Utilizzo del display

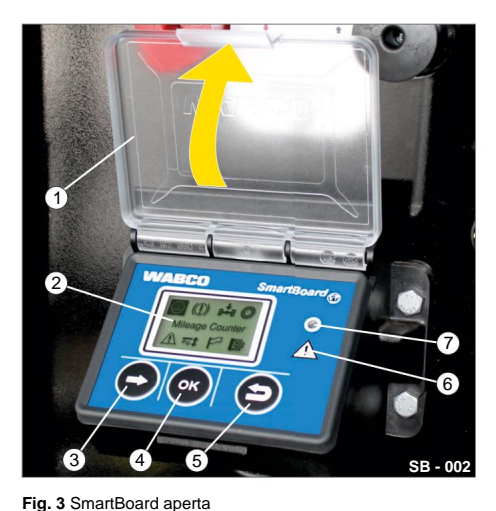

- ÿ Aprire il coperchio di protezione (Fig. 3/1).
- ÿ Attivare il dispositivo SmartBoard.
- ÿ Selezionare la funzione corrispondente tramite il tasto di selezione (Fig. 3/3)
- ÿ Confermare la funzione selezionata con il tasto OK (Fig. 3/4).

#### Hauptmenü 1/2

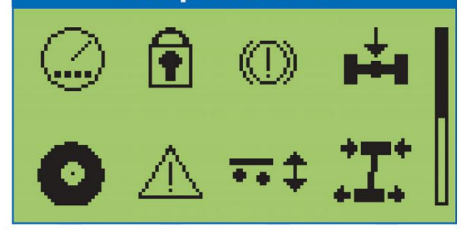

Fig. 4 Campo del menu principale 1

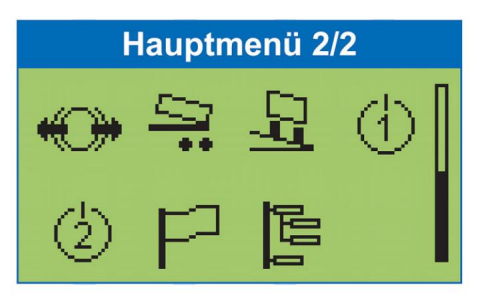

Fig. 5 Campo del menu principale 2

Gli elementi del menu vengono visualizzati in base ai sistemi installati e parametrizzati.

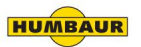

#### 1 copertura protettiva 2 Visualizza

3 Pulsante di selezione: seleziona il successivo

voce di menu o l'opzione successiva

- 4 Pulsante OK: Conferma/esecuzione della selezione corrente
- 5 Backspace: torna indietro di un livello nel menu
- 6 Simbolo del messaggio
- 7 Lampada di segnalazione

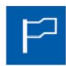

Seleziona / cambia lingua.

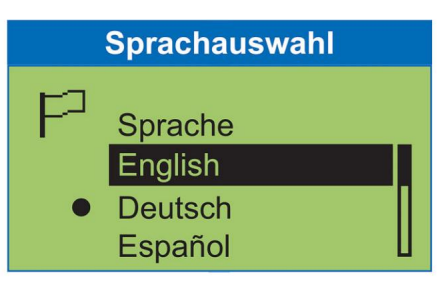

## Paket A

- English
- Deutsch
- Español
- Nederlands
- Français
- Русский
- Italiano
- Türkçe
- Polski

## Paket B

English

| Kilomet  | erzahler |  |
|----------|----------|--|
| 0        |          |  |
| Odometer | 49832km  |  |
| km-Stand | 49382km  |  |
| Trip EBS | 7234km 🛮 |  |

Visualizzazione dei dati relativi al

chilometraggio e al viaggio.

 $( \dots )$ 

**Odometer:** vom Smartboard aufgezeichneter km Stand

**km Stand:** vom EBS aufgezeichneter km Stand

Trip EBS: Tageskilometerzähler EBS

Tages-km: Tageskilometerzähler SmartBoard

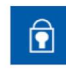

Blocco/sblocco del freno del rimorchio tramite PIN.

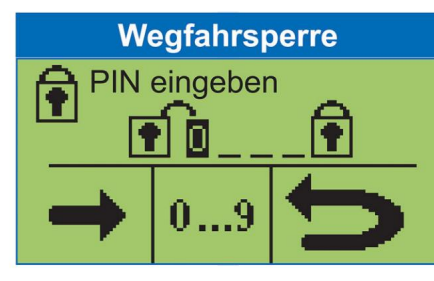

## Wegfahrsperre

- Aktivieren
- Deaktivieren

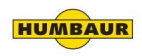

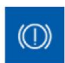

Indicatore dello stato delle pastiglie dei freni.

#### Bremsbelagverschleiss

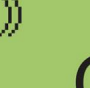

OK

## Bremsbelagverschleiss

 Status der BVA (Bremsbelagverschleissanzeige)

| Visualizzazione | dei | carichi | attuali | sugli | assi. |
|-----------------|-----|---------|---------|-------|-------|
|                 |     |         |         |       |       |

| Achslastanz                   | eige                 |  |
|-------------------------------|----------------------|--|
| Ges. Achsl.                   | 23,4t                |  |
| Achse 1<br>Achse 2<br>Achse 3 | 7,8t<br>7,8t<br>7,8t |  |

#### Achslastanzeige

- Anzeige der Gesamtachslast
- Last der einzelnen Achsaggregate

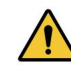

Il dispositivo SmartBoard non è calibrato!

Il gestore è responsabile del rispetto dei carichi massimi consentiti sugli assi!

#### Calibrazione del sensore di pressione

Lo SmartBoard viene fornito con valori preimpostati

di 15 t ciascuno per la prima e la seconda

soglia di allerta. Le soglie di allerta non sono quindi attivate.

Lo SmartBoard offre la possibilità di calibrare i sensori di pressione per la visualizzazione del carico sull'asse del Trailer EBS E.

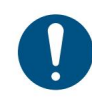

Durante la calibrazione Il freno di stazionamento e il freno di servizio devono essere rilasciati!

La calibrazione migliora la precisione

della visualizzazione del carico sull'asse.

#### Più è accurato il

Quanto prima viene determinato il peso del veicolo e calibrati i sensori di pressione, tanto più precisa sarà la visualizzazione del carico sull'asse.

Se la calibrazione non è corretta, l'indicatore del carico sull'asse mostrerà valori errati!

La calibrazione deve essere eseguita

nuovamente se vengono sostituite le sospensioni pneumatiche o il modulatore EBS del

rimorchio.

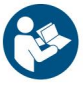

La procedura di calibrazione dei sensori di pressione è descritta nella

documentazione del dispositivo SmartBoard.

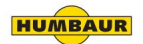

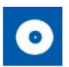

Visualizzazione delle informazioni sugli pneumatici, come la pressione attuale e quella target.

#### Reifenüberwachung

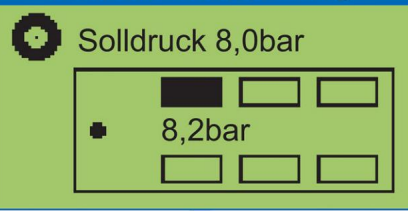

#### Reifenüberwachung

- Reifendrücke der einzelnen Reifen
- Solldruck
- Konfiguration

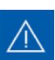

Visualizzazione dei messaggi diagnostici e di sistema.

Controllare se la spia luminosa lampeggia.

| Meld  | lungen     |
|-------|------------|
|       | е .        |
| Datum | 10.01.2010 |
| Zeit  | 12:29      |
| Code  | 002 05 🛛   |

#### Meldungen

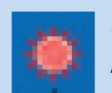

Signallampe blinkt: **Aktuelle Meldung** 

Die Signallampe kann im Untermenu Event I ED ausgeschaltet werden.

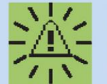

Menüsymbol blinkt: Details zur Meldung

Rilasciare il freno di servizio guando il veicolo è fermo

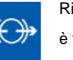

#### **Bremslösefunktion**

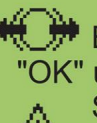

Bremslösefkt. "OK" um Bremse zu lösen Sicherheitsvorkehru ngen beachten

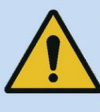

## Verletzungsgefahr durch sich bewegendes Fahrzeug.

- Beachten Sie alle notwendigen Sicherheitsvorkehrungen.
- Stellen Sie sicher, dass sich bei Betätigung der Funktion keine Personen im Gefahrenbereich des Anhängefahrzeugs befinden!

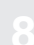

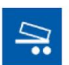

Frenata dei veicoli ribaltabili quando operano dietro alle finitrici stradali.

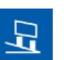

Visualizzazione dell'inclinazione del veicolo rimorchio.

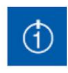

Sul Trailer EBS è possibile impostare funzioni GIO liberamente configurabili.

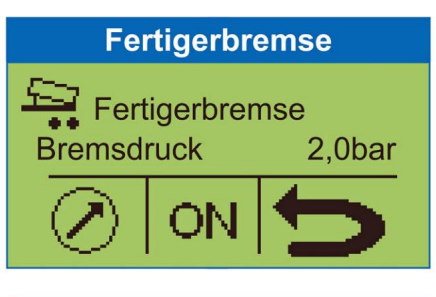

#### Fertigerbremse

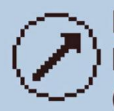

Einstellung des Bremssolldrucks (0,5 ... 6,5 bar)

Aktivieren / Deaktivieren der Fertigerbremse

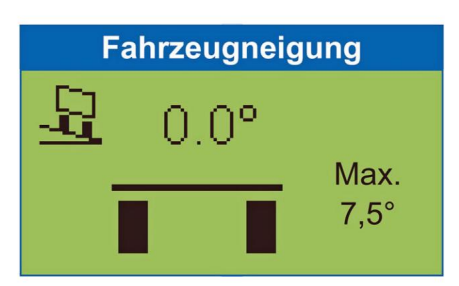

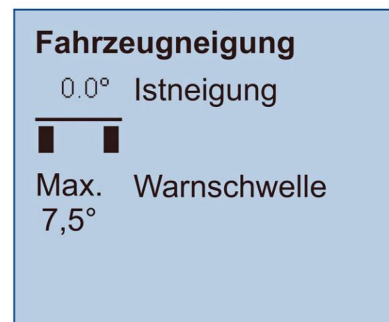

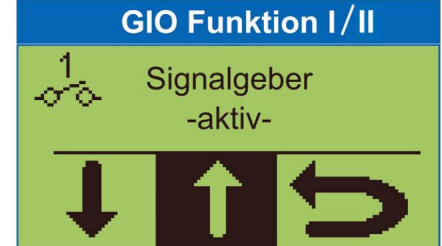

#### Schalteroptionen

- Taster
- Schalter
- "Totmannschalter"

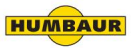

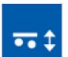

Utilizzando questo gruppo funzionale, il sistema di sospensioni pneumatiche può essere azionato in diversi modi.

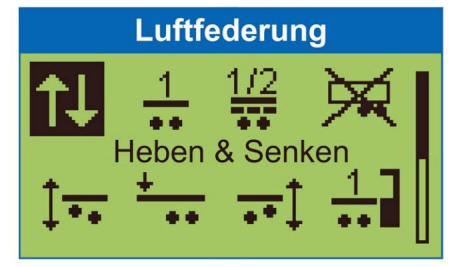

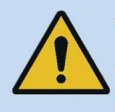

Verletzungsgefahr durch sich bewegendes Fahrzeug.

- Beachten Sie alle notwendigen Sicherheitsvorkehrungen.
- Stellen Sie sicher, dass sich bei Betätigung der Funktion keine Personen im Gefahrenbereich des Anhängefahrzeugs befinden!

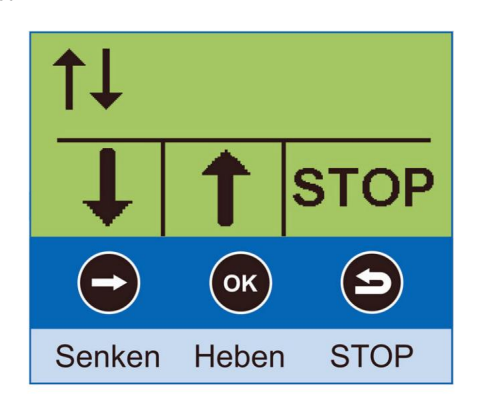

Assegnazione dei pulsanti di controllo sul

dispositivo SmartBoard.

#### Ausilio di manovra OptiTurn™

L'ausilio alla manovra migliora la capacità del convoglio autocarro-semirimorchio di affrontare curve e rotatorie e di manovrare davanti alle rampe di carico.

#### Riduzione del carico del timone OptiLoad™

Grazie alla riduzione del peso nella parte anteriore, il peso del carico viene distribuito automaticamente sugli assi portanti del gruppo autocarro-semirimorchio, senza che sia necessario spostare il carico nel semirimorchio.

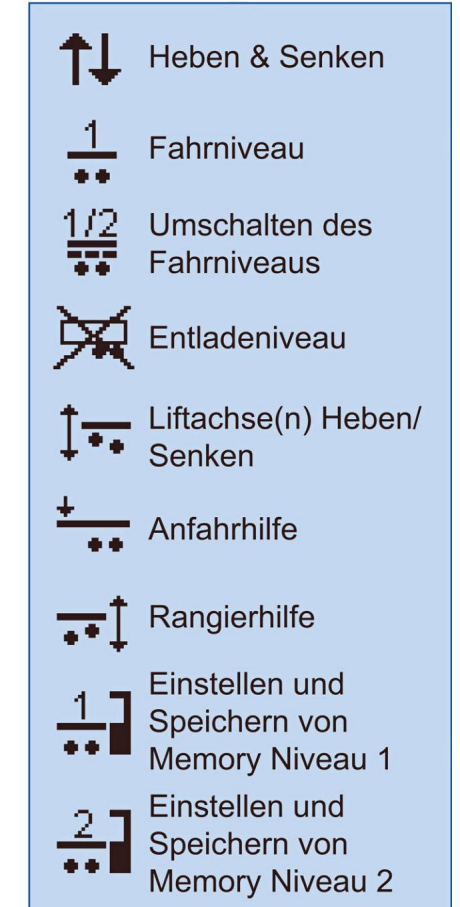

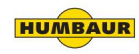

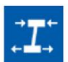

La funzione di rilassamento impedisce al corpo di sobbalzare dopo aver rilasciato il freno.

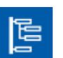

È possibile modificare le impostazioni del dispositivo e accedere a funzioni aggiuntive.

#### Entspannungsfunktion

Entspannungsfkt.

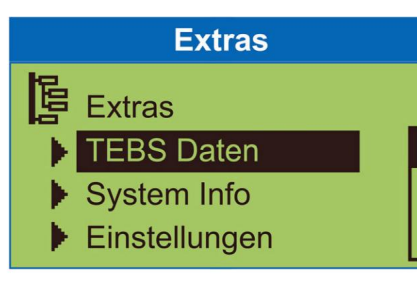

## **TEBS** Daten

- Trailer Info Display
- ODR Daten
- Parameterspeicher

## System Info

- System
- IVTM
- Smart Board

## Einstellungen

- Einheiten
- Uhr
- Splash Image
- Event LED
- Reifen
- Startmenü
- Beladung
- Sensorkalibrierung
- IVTM
- Neue PIN

**Auto Config** 

## Verletzungsgefahr durch sich bewegendes Fahrzeug.

- Beachten Sie alle notwendigen Sicherheitsvorkehrungen.
- Stellen Sie sicher, dass sich bei Betätigung der Funktion keine Personen im Gefahrenbereich des Anhängefahrzeugs befinden!

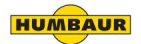

#### Istruzioni di sicurezza/avvertenza

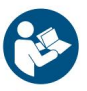

Prima di iniziare la diagnosi, la sostituzione o la messa in funzione di un dispositivo, ecc., leggere attentamente tutte le istruzioni di sicurezza!

Per evitare lesioni personali e/o danni alla

proprietà, attenersi scrupolosamente alle presenti istruzioni di sicurezza.

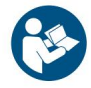

Leggere e rispettare le avvertenze di sicurezza riportate nel manuale d'uso del costruttore del veicolo!

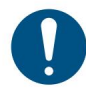

L'alloggiamento dello SmartBoard non deve essere aperto, se non per la sostituzione della batteria da parte di un'officina specializzata.

Non è consentito dipingere sopra il dispositivo SmartBoard. Devono essere prese le seguenti precauzioni Lavori sul veicolo (riparazione, Sostituzione di un dispositivo, diagnosi ecc.) sono presi:

- Solo personale qualificato e formato
  Gli interventi sul veicolo possono essere eseguiti
  da personale specializzato.
- Devono essere rispettate le norme aziendali antinfortunistiche e le normative nazionali.
- Se necessario, indossare indumenti protettivi idonei.
- Il luogo di lavoro deve essere asciutto, adeguatamente illuminato e ventilato.

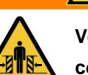

/!\

#### AVVERTIMENTO

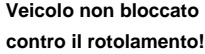

Pericolo di lesioni (schiacciamento, urto, investimento, ecc.) dovuto all'azionamento dei freni durante interventi sul veicolo (ad es. taratura del sensore di pressione).

- ÿ Verificare che il cambio sia Viene commutata la posizione "Neutro" e
  - viene inserito il freno di stazionamento del trattore.
- ÿ Bloccare il veicolo con cunei per evitare che si sposti accidentalmente.
- ÿ Attaccare visibilmente un Avviso sul volante che si sta lavorando sul veicolo e che il freno non deve essere azionato.

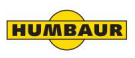

#### Sicurezza

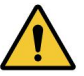

Non è consentito utilizzare un dispositivo smart board non omologato ADR (a batteria) sui veicoli ADR!

La responsabilità ricade sul gestore del veicolo.

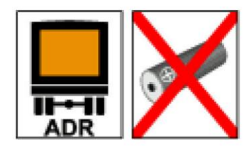

Fig. 6 Veicolo secondo ADR (funzionamento a batteria non consentito)

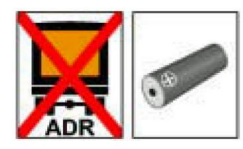

Fig. 7 Veicolo senza ADR (versione standard con funzionamento a batteria)

L'installazione di un dispositivo SmartBoard compatibile con ADR viene effettuata in conformità al rapporto TUEH -TB 2007 - 132.00. Il rapporto è disponibile online su www.wabco-

auto.com.

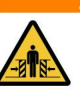

#### **AVVERTIMENTO**

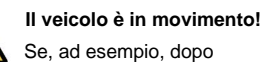

Se, ad esempio, dopo

aver scaricato il veicolo

si rilascia il freno a mano, la carrozzeria potrebbe improvvisamente saltare

verso l'alto, perché le sospensioni

pneumatiche sollevano il veicolo a

causa dei soffietti pneumatici ancora

pieni e della mancanza di

carico: pericolo di impatto/

schiacciamento!

ÿ Attaccare visibilmente un Avviso sul volante che si sta lavorando sul

veicolo e che il freno non deve essere azionato.

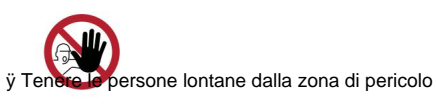

del veicolo

ÿ Prima di attivare la funzione di rilassamento, verificare che non vi siano persone/animali nella zona di pericolo del veicolo.

#### **AVVERTIMENTO**

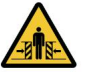

/!`

Abbassare l'asse sollevabile!

Le persone possono

Abbassamento dell'asse sollevabile sotto

essere spinto/schiacciato dalla bici!

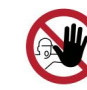

Tenere le persone lontane dalla zona

pericolosa attorno al veicolo.

ÿ Prima di utilizzare il

Sollevare l'asse in modo che non vi siano persone o animali nella zona di pericolo del veicolo.

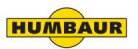

#### Pulisci/mantieni il dispositivo SmartBoard

0

Durante i lavori di pulizia e manutenzione è obbligatorio disinserire l'alimentazione elettrica!

Il dispositivo SmartBoard in sé non richiede manutenzione.

Si consiglia una pulizia occasionale, a seconda dell'ambiente operativo.

#### pulizia

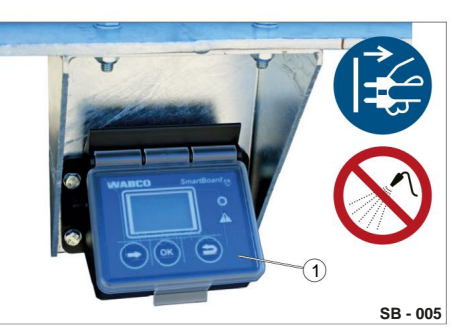

Fig. 8 Dispositivo SmartBoard chiuso 1 copertura protettiva

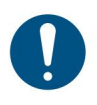

Per evitare danni al display e alla superficie dei tasti, evitare che solventi o altre sostanze chimiche entrino in contatto con il dispositivo Smart Board.

Il dispositivo SmartBoard può essere pulito solo con un panno umido e morbido, senza detergenti.

#### **UN AVVISO**

Utilizzare un'idropulitrice ad alta pressione! Il dispositivo SmartBoard potrebbe

danneggiarsi se pulito con un'idropulitrice ad alta pressione.

ÿ Prima di procedere alla pulizia, verificare che il coperchio del dispositivo SmartBoard sia chiuso.

ÿ Aprire il coperchio protettivo e pulire la

panno morbido/umido.

rotture nella plastica.

superficie di controllo/display con un

ÿ Verificare che la copertura protettiva non sia danneggiata. Sostituirla se sono visibili crepe/

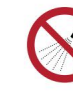

Non dirigere getti d'acqua verso il dispositivo SmartBoard.

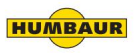

## Manutenzione / Pulizia / Smaltimento

#### Eseguire la diagnosi

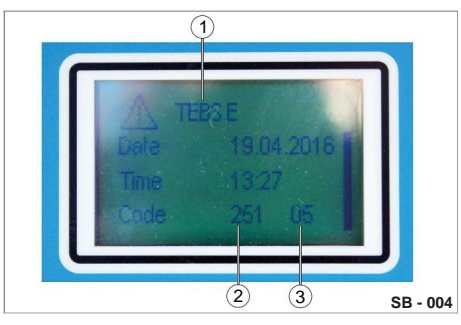

Fig. 9 Messaggio del menu

- 1 sistema che fornisce il messaggio
- 2 Componente interessato
- 3 Tipo di errore (codice)

La diagnosi avviene tramite l'interfaccia diagnostica del Trailer EBS E o il connettore ISO tramite CAN.

Il dispositivo SmartBoard deve essere collegato al Trailer EBS e il veicolo deve essere alimentato tramite la presa ABS. La diagnosi consente quanto segue Caratteristiche:

- Visualizzazione dei messaggi diagnostici
- Parametrizzazione dello SmartBoard
- Aggiornamento del software operativo interno dello SmartBoard
- Salvataggio di un'immagine iniziale (Splash-Image) nella SmartBoard

Per effettuare una diagnosi è necessario:

- collegamento diagnostico idoneo
- Hardware: PS / Laptop e
  Set di interfaccia diagnostica
- Software diagnostico

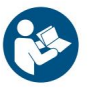

Per leggere i messaggi di codice è necessario fare riferimento anche alle istruzioni per l'uso del dispositivo SmartBoard.

I messaggi del codice sono specifici del sistema/componente installato (TEBS D / TEBS E / IVTM).

#### Tipo di errore di lettura (codice)

| Significato del codice         |                                                   |
|--------------------------------|---------------------------------------------------|
| 00                             | Valore troppo grande                              |
| 01                             | Valore troppo piccolo                             |
| 02                             | l dati sono irregolari o errati                   |
| 03                             | Sovratensione/cortocircuito contro<br>24 V        |
| 04                             | Sottotensione / cortocircuito a terra             |
| 05                             | Interruzione della linea di alimentazione         |
| 06                             | Corrente troppo alta o circuito collegato a terra |
| 07                             | Traferro d'aria troppo grande                     |
| 08                             | Squittio                                          |
| 09                             | Guasto del segnale                                |
| 10                             | Salto verso l'alto / Salto verso il basso         |
| 11/12 vedi messaggio di errore |                                                   |
| 13                             | Errore della curva caratteristica                 |
| 14                             | errori speciali / vedi informazioni sull'errore   |
| 15                             | vedere messaggio di errore / pressione residua    |

ÿ Leggere e valutare il messaggio in base al tipo di errore visualizzato (Fig. 9./3).

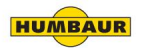

## Manutenzione / Pulizia / Smaltimento

#### Sostituzione della batteria

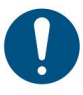

Non valido per la versione ADR! La batteria può essere sostituita solo presso officine autorizzate.

La SmartBoard è dotata di una batteria sostituibile.

Lo stato della batteria può essere visualizzato nel menu: <Extra> <Informazioni di sistema> <SmartBoard>.

Quando la capacità della batteria è esaurita, lo SmartBoard può essere utilizzato solo tramite l'alimentazione elettrica presente sul veicolo trainante.

È disponibile un kit di riparazione con il numero 446 192 920 2, in cui sono descritte in dettaglio le fasi di lavoro.

Vedere anche la scheda dei pezzi di ricambio in Internet al sito www.wabco-auto.com voce di menu: INFORM.

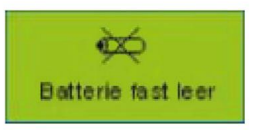

Fig. 10 Indicatore della batteria

La durata media della batteria è progettata per 5 anni.

Se il rimorchio viene utilizzato molto frequentemente, la durata utile potrebbe non essere raggiunta.

Quando la batteria ha solo il 10% della carica originale, l'indicatore "Batteria scarica" verrà visualizzato per 1 secondo dopo il logo di avvio e il disclaimer per 1 secondo dopo l'accensione del dispositivo.

#### Disposizione

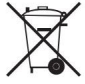

Le batterie sono rifiuti pericolosi! Questi non devono essere smaltiti in

nessun caso insieme ai rifiuti domestici.

- ÿ Smaltire i rifiuti pericolosi in conformità alle normative nazionali e ai requisiti di tutela ambientale.
- ÿ Il dispositivo SmartBoard può essere smaltito come dispositivo elettronico in conformità con le normative nazionali.

# Machine Translated by Google Conformità CE

Con la presente Humbaur GmbH conferma il rispetto di tutte le direttive CE rilevanti per l'omologazione e il funzionamento sicuro del dispositivo SmartBoard.

Potete richiederci separatamente una dichiarazione di conformità CE.

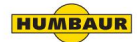